## 日本語読み取り設定

バーコードリーダーで上から順に4つ読み取ってください。

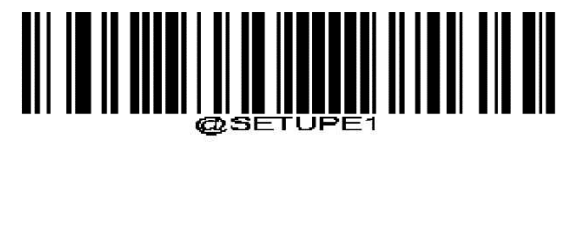

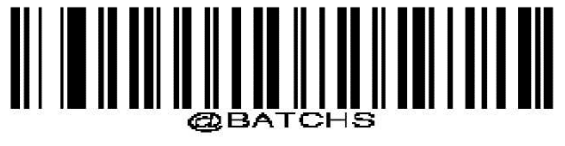

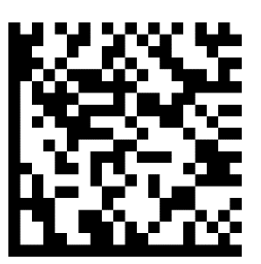

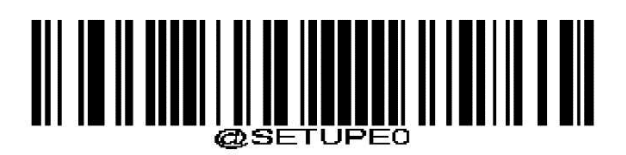

## 読み取りテスト:見本QR

設定が問題なく行われたか確認します。

下記手順に沿って、QRコードが正しく読み取れているかご確認ください。

手順1:Excelまたはメモ帳を、こちらの画面が見える状態にして開きます。

手順2:以下QRコードを1つずつ読み取り、QRコードの上にある「表示例」と同じように、 Excelまたはメモ帳に入力されていれば、設定が完了しています。

Shift\_JIS

表示例:株式会社ビジコム東京都ぶんきょうく 1-20-10 江戸川橋駅前ビル 8F

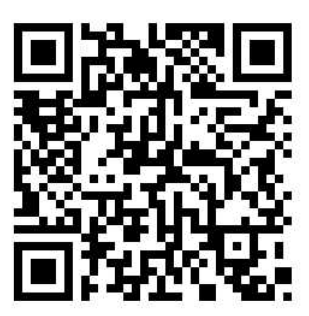

UTF-8

表示例:株式会社ビジコム BUSICOM 東京都ぶんきょうく 1-20-10 江戸川橋駅前ビル 8F

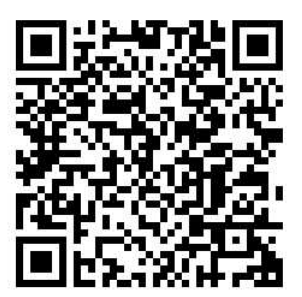